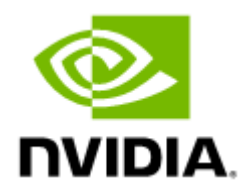

#### NVIDIA Spectrum-4 SN5000 2U Switch Systems Hardware User Manual

Rev. 1.0

#### Table of Contents

| Ordering Information                                | . 5 |
|-----------------------------------------------------|-----|
| SN5400 Ordering Part Numbers                        | 5   |
| SN5600 Ordering Part Numbers                        | 5   |
| Introduction                                        | . 6 |
| Speed and Switching Capabilities                    | 7   |
| Management Interfaces, PSUs and Fans                | 7   |
| Features                                            | 8   |
| Certifications                                      | 8   |
| Installation                                        | . 9 |
| System Installation and Initialization              | 9   |
| Safety Warnings                                     | 9   |
| Air Flow                                            | 9   |
| Package Contents                                    | 10  |
| Mounting Options                                    | 11  |
| SN5400/SN5600 Rail Kit                              | 11  |
| Cable Installation                                  | 19  |
| Splitter (Breakout) Cables and Adapters             | 20  |
| Initial Power On                                    | 22  |
| System Bring-Up                                     | 23  |
| Configuring Network Attributes Using Cumulus Linux  | 23  |
| Configuring Network Attributes Using SONiC          | 23  |
| FRU Replacements                                    | 23  |
| Power Supplies                                      | 23  |
| Fans                                                | 24  |
| Interfaces                                          | 26  |
| RS232 (Console)                                     | 26  |
| Management                                          | 26  |
| USB                                                 | 27  |
| Reset Button                                        | 27  |
| Status and Port LEDs                                | 27  |
| Data Interfaces and High Power Transceivers Support | 27  |
| Data Interfaces                                     | 27  |

| LED Notifications                    |
|--------------------------------------|
| System Status LED                    |
| Fan Status LED 29                    |
| Power Supply Status LEDs 30          |
| Unit Identification LED 32           |
| Port LEDs                            |
| Inventory Information                |
| Software Management                  |
| Software Upgrade                     |
| Cumulus Linux Software Upgrade 36    |
| SONiC Software Upgrade               |
| Switch Firmware Update               |
| Troubleshooting                      |
| Specifications                       |
| SN5400 Specifications                |
| SN5600 Specifications                |
| Appendixes40                         |
| Accessory and Replacement Parts 40   |
| Thermal Threshold Definitions 40     |
| Interface Specifications             |
| Small Form Factors Specifications 41 |
| USB Standard Specifications 41       |
| RJ45 to DB9 Harness Pinout 41        |
| Disassembly and Disposal             |
| Disassembly Procedure 41             |
| Disposal                             |
| Document Revision History43          |

Relevant for Models: SN5400 and SN5600.

About this Manual

This manual describes the installation and basic use of NVIDIA Ethernet switches based on the NVIDIA® Spectrum-4 ASIC.

Ordering Information

See Ordering Information.

**Intended Audience** 

This manual is intended for IT managers and system administrators.

**Related Documentation** 

| Document                                                     | Description                                                                                                    |
|--------------------------------------------------------------|----------------------------------------------------------------------------------------------------|
| Cumulus Linux User Guide                                     | This document contains information regarding the configuration and management of the Cumulus® Linux® software. See <a href="https://docs.cumulusnetworks.com">https://docs.cumulusnetworks.com</a> .                         |
| SONiC User Manual and Release Notes                          | To access SONiC documentation, log in to the NVIDIA Enterprise Support Portal $\rightarrow$ Downloads $\rightarrow$ Switches and Gateways $\rightarrow$ Switch Software $\rightarrow$ SONiC $\rightarrow$ Documentation Tab. |
| Open Network Install Environment (ONIE) Quick<br>Start Guide | See https://github.com/opencomputeproject/onie/wiki/<br>Quick-Start-Guide/.                                                                                                    |
| Hands-on workshops                                           | Cumulus on-site/remote training: <u>https://</u><br>academy.nvidia.com/en/cumulus-linux-boot-camp/                                                                                                    |
| On-site/remote services                                      | For any tailor-made service, contact <u>nbu-services-</u><br>sales@nvidia.com.                                                                                                    |

**Revision History** 

A list of the changes made to this document are provided in **Document Revision History**.

#### Ordering Information

The following table lists ordering information for the available systems.

Please pay attention to the airflow direction when ordering your system. For more details, see  $\underline{\text{Air}}$  <u>Flow</u>.

#### SN5400 Ordering Part Numbers

| NVIDIA<br>SKU | Product Description                                                                    | Lifecyc<br>le<br>Phase |
|---------------|----------------------------------------------------------------------------------------|------------------------|
| 920-9N4       | NVIDIA Spectrum-4 based 400GbE 2U Open Ethernet switch with Cumulus Linux              | Enginee                |
| 2C-00RB       | Authentication, 64 QSFP56-DD ports and 1 2xSFP28 port, 2 power supplies (AC), x86 CPU, | ring                   |
| -7C0          | Secure-boot, standard depth, C2P airflow, Tool-less Rail Kit                           | samples                |

#### SN5600 Ordering Part Numbers

| NVIDIA SKU         | Product Description                                                                                                    | Lifecycle Phase     |
|--------------------|----------------------------------------------------------------------------------------------------|---------------------|
| 920-9N42F-00RI-5N0 | NVIDIA Spectrum-4 based 800GbE 2U Open Ethernet<br>switch with ONIE, 64 OSFP ports and 1 SFP28 port, 2<br>power supplies (AC), x86 CPU, Secure-boot,<br>standard depth, C2P airflow, Tool-less Rail Kit                            | Engineering samples |
| 920-9N42F-00RI-7C0 | NVIDIA Spectrum-4 based 800GbE 2U Open Ethernet<br>switch with Cumulus Linux Authentication, 64 OSFP<br>ports and 1 SFP28 port, 2 power supplies (AC), x86<br>CPU, Secure-boot, standard depth, C2P airflow,<br>Tool-less Rail Kit | Engineering samples |

#### Introduction

The NVIDIA Spectrum SN5000 series switches are the 5th generation of Spectrum switches, purposebuilt to accelerate data center fabrics. The SN5000 series provides port speeds spanning from 40GbE to 800GbE, and delivers accelerated Ethernet to every data center. The SN5000 series is ideal for enabling cloud-scale infrastructure for data centers of any size. The SN5000 switch systems provide high performance and consistent low latency along with support for advanced software defined networking features, making them the ideal choice for AI, cloud, data analytics, and simulation applications.

Powered by NVIDIA Spectrum-4 ASICs, the SN5000 series features dynamic, flexible shared buffers and predictable wire speed performance. The SN5000 is built to accelerate NVIDIA platforms, including NVIDIA EGXTM, NVIDIA DGX PODTM, and NVIDIA OVXTM SuperPODs, and AI solution stacks such as NVIDIA AI Enterprise and NVIDIA LaunchPad. As part of the Spectrum platform, the SN5000 systems are pre-tested and pre-validated with NVIDIA's full portfolio of Ethernet networking technology, including BlueField DPUs, ConnectX SmartNICs, and LinkX interconnects. This end-to-end switch to host solution is critical to powering accelerated workloads, and delivers the high performance and innovative feature set needed to supercharge cloud-native applications at scale.

SN5000 switch systems are based on the high-performance Spectrum-4 ASIC with a bidirectional switching capacity of up to 51.2 Tbps. SN5000 platforms are available in a range of configurations, each delivering high performance combined with feature-rich layer 2 and layer 3 forwarding, ideally suited for both top-of-rack leaf and fixed configuration spines. SN5000 series provides full wire speed, cut through-mode latency, on-chip fully-shared 128MB packet buffering, and flexible port use in addition to advanced capabilities. Combining a wide range of innovations in the area of programmability, telemetry, and tunneling with industry-leading performance, NVIDIA SN5000 series is capable of addressing the complex networking requirements of today's data centers.

- The SN5400 smart spine/super-spine offers 64 ports of 400GbE in a dense 2U form factor, fully splittable to up to 128 ports of 200GbE/40GbE, and up to 256 ports of 10/25/50/100GbE when used with splitter cables.
- The SN5600 smart spine/super-spine offers 64 ports of 800GbE in a dense 2U form factor, fully splittable to up to 128 ports of 400GbE, and up to 256 ports of 10/25/50/100/200GbE when used with splitter cables.

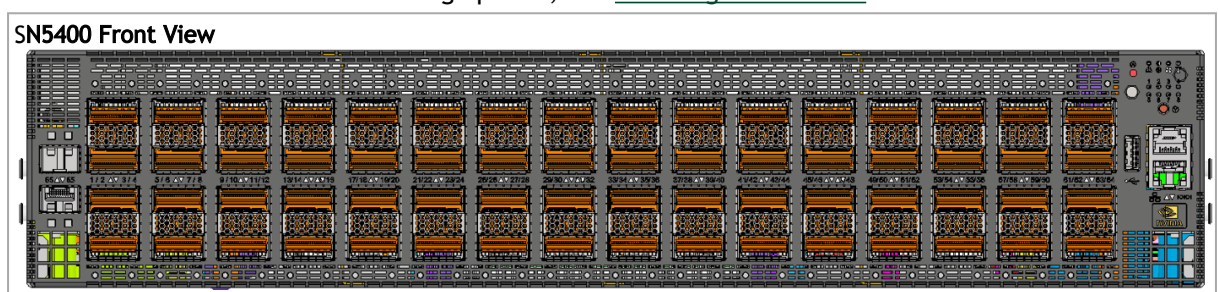

For a full list of all available ordering options, see Ordering Information.

| SN5600 Front View           |  |
|-----------------------------|--|
|                             |  |
| SN5400 and SN5600 Rear View |  |
|                             |  |

#### Speed and Switching Capabilities

The table below describes maximum throughput and interface speed per system model.

| System<br>Model | Interfaces                         | Supported Rates                                          | Max Throughput |
|-----------------|------------------------------------|----------------------------------------------------------|----------------|
| SN5400          | 64 QSFP-DD 400GbE<br>2xSFP28 25GbE | 64 x 400GbE<br>128 x 200GbE<br>256 x 10/25/50/100GbE     | 25.6Tb/s       |
|                 |                                    | ▲ 1GbE is supported only in SFP28 ports #65 and #66.     |                |
| SN5600          | 64 OSFP 800GbE<br>1xSFP28 25GbE    | 64 x 800GbE<br>128 x 400GbE<br>256 x 10/25/50/100/200GbE | 51.2Tbps       |
|                 |                                    | 1GbE is supported only in SFP28 port<br>#65.             |                |

\*The systems support different interfaces and speed rates using QSFP/QSDP-DD to SFP adapters or breakout cables. For further information, see <u>Splitter (Breakout) Cables and Adapters</u>.

#### Management Interfaces, PSUs and Fans

The table below lists the various management interfaces, PSUs and fans per system model.

| System Model | USB-A | RJ45 MGT (Management) | RJ45<br>Console | PSU    | Fan    |
|--------------|-------|-----------------------|-----------------|--------|--------|
| SN5400       | Front | Front                 | Front           | Yes, 2 | Yes, 4 |
| SN5600       | Front | Front                 | Front           | Yes, 2 | Yes, 4 |

#### Features

For a full feature list, please refer to the system's product brief. Go to <u>https://www.nvidia.com/en-us/networking/</u>. In the main menu, click on Products > Ethernet Switch Systems, and select the desired product family.

#### Certifications

For a list of certifications (such as EMC, Safety and others) per system for different regions of the world, please contact your NVIDIA representative.

#### Installation

#### System Installation and Initialization

Installation and initialization of the system require attention to the mechanical, power, and thermal precautions for rack-mounted equipment.

The rack mounting holes conform to the EIA-310 standard for 19-inch racks. Take precautions to guarantee proper ventilation in order to maintain good airflow at ambient temperature.

Unless otherwise specified, NVIDIA products are designed to work in an environmentally controlled data center with low levels of gaseous and dust (particulate) contamination.

The operation environment should meet severity level G1 as per ISA 71.04 for gaseous contamination and ISO 14644-1 class 8 for cleanliness level.

| Step | Procedure                                                              | See                         |
|------|------------------------------------------------------------------------|-----------------------------|
| 1    | Follow the safety warnings                                             | Safety Warnings             |
| 2    | Pay attention to the air flow consideration within the system and rack | <u>Air Flow</u>             |
| 3    | Make sure that none of the package contents is missing or damaged      | Package Contents            |
| 4    | Mount the system into a rack enclosure                                 | 19" System Mounting Options |
| 5    | Power on the system                                                    | Initial Power On            |
| 6    | Perform system bring-up                                                | System Bring-Up             |
| 7    | [Optional] FRU replacements                                            | FRU Replacements            |

The installation procedure for the system involves the following phases:

#### Safety Warnings

Prior to the installation, please review the <u>Safety Warnings</u>. Note that some warnings may not apply to all models.

#### Air Flow

NVIDIA systems are offered with two air flow patterns:

The SN5400 and SN5600 systems are currently offered with one airflow type only -Connector side inlet to power side outlet.

- the images are provided for illustration purposes only. The design may slightly vary in different systems
  - Power (rear) side inlet to connector side outlet
     marked with blue dots that are placed on the power inlet side.

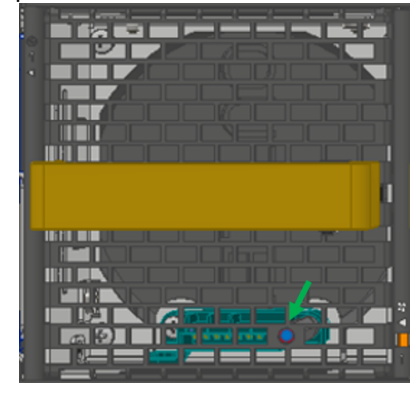

 Connector (front) side inlet to power side outlet - marked with red dots that are placed on the power inlet side.

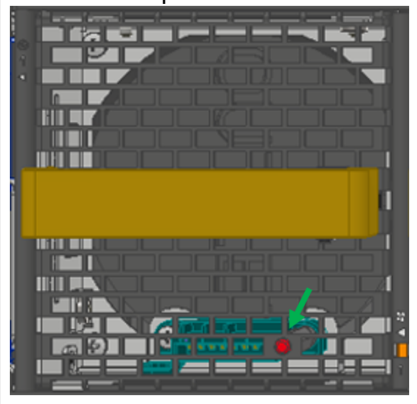

• All servers and systems in the same rack should be planned with the same airflow direction.

All FRU components need to have the same air flow direction. A mismatch in the air flow will affect the heat dissipation.

The table below provides an air flow color legend and respective OPN designation.

| Direction | Description and OPN Designation                                                          |
|-----------|------------------------------------------------------------------------------------------|
|           | Connector side inlet to power side outlet. Red dots are placed on the power inlet side.  |
|           | Power side inlet to connector side outlet. Blue dots are placed on the power inlet side. |

#### Package Contents

Before installing your new system, unpack it and check against the parts list below that all the parts have been sent. Check the parts for visible damage that may have occurred during shipping.

The SN5400/SN5600 package content is as follows:

- 1 x System
- 1 x Rail kit
- 2 x Power cables for each power supply unit Type C20 to C19
- 1 x Harness: HAR000028 Harness RS232 2M cable DB9 to RJ-45
- 2 x Cable retainers for each power supply unit

OSFP air caps should be installed and maintained in ports which are not connected to cables or modules.

If anything is damaged or missing, contact your sales representative at <u>Networking-support@nvidia.com</u>.

#### **Mounting Options**

By default, the systems are sold with fixed rail-kits. Telescopic Rail-kits are available for some systems, and should be purchased separately. For installation instructions, refer to the relevant links in the following table:

| System Model  | Rail-kit               |
|---------------|------------------------|
| SN5400/SN5600 | SN5400/SN5600 Rail Kit |

#### SN5400/SN5600 Rail Kit

| Kit Part Number    | Rack Size and Rack Depth Range                                      |
|--------------------|---------------------------------------------------------------------|
| 930-9SKIT-00L0-00A | NVIDIA 600-800 mm Tool-Less Rail-Kit for 64x400G and 64x800G Switch |

The illustrations show the SN5400 system, yet the installation procedures apply to SN5600 systems as well.

Prior to the installation procedure, inspect all rail-kit components and make sure none of them is missing or damaged. If anything is missing or damaged, contact your NVIDIA representative at <u>Networking-support@nvidia.com</u>.

The following parts are included in the tool-less rail kit (see figure below):

- 2x System Rails (A)
- 2x Rack Rails (B)

#### Rail Kit Parts

| Α | В |
|---|---|
|   |   |

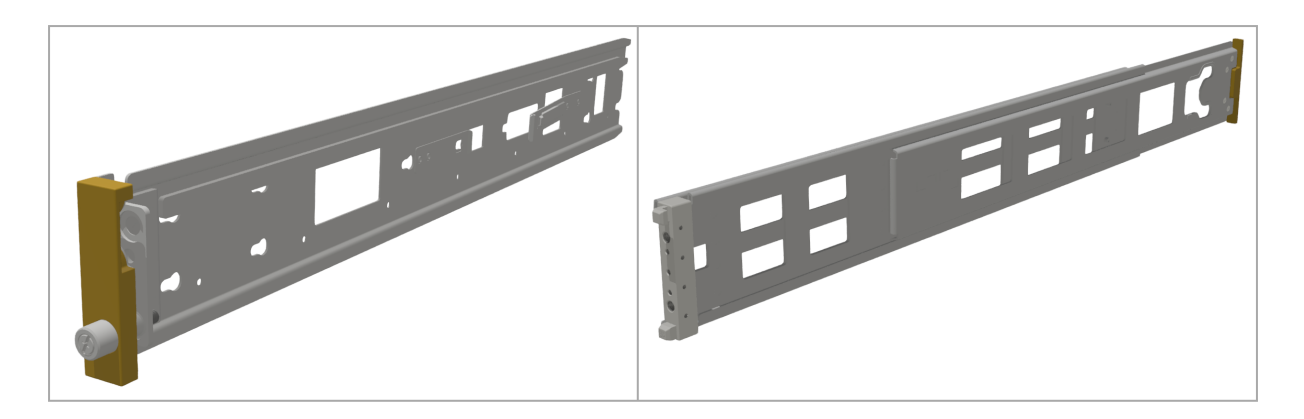

#### Prerequisites:

Before mounting the system to the rack, select the way you wish to place the system. Pay attention to the airflow within the rack cooling, connector and cabling options.

While planning how to place the system, review the two installation options shown in the table below, and consider the following points:

- Make sure the system air flow is compatible with your installation selection. It is important to keep the airflow within the rack in the same direction.
- Note that the part of the system to which you choose to attach the rails (the front panel direction, as demonstrated in Option 1 or the FRUs direction, as demonstrated in Option 2) will determine the system's adjustable side. The system's part to which the brackets are attached will be adjacent to the cabinet.
- The FRUs, as well as high-speed and MNG cables, must be extracted for replacement as part of the switch service. Consider this when planning the switch installation.

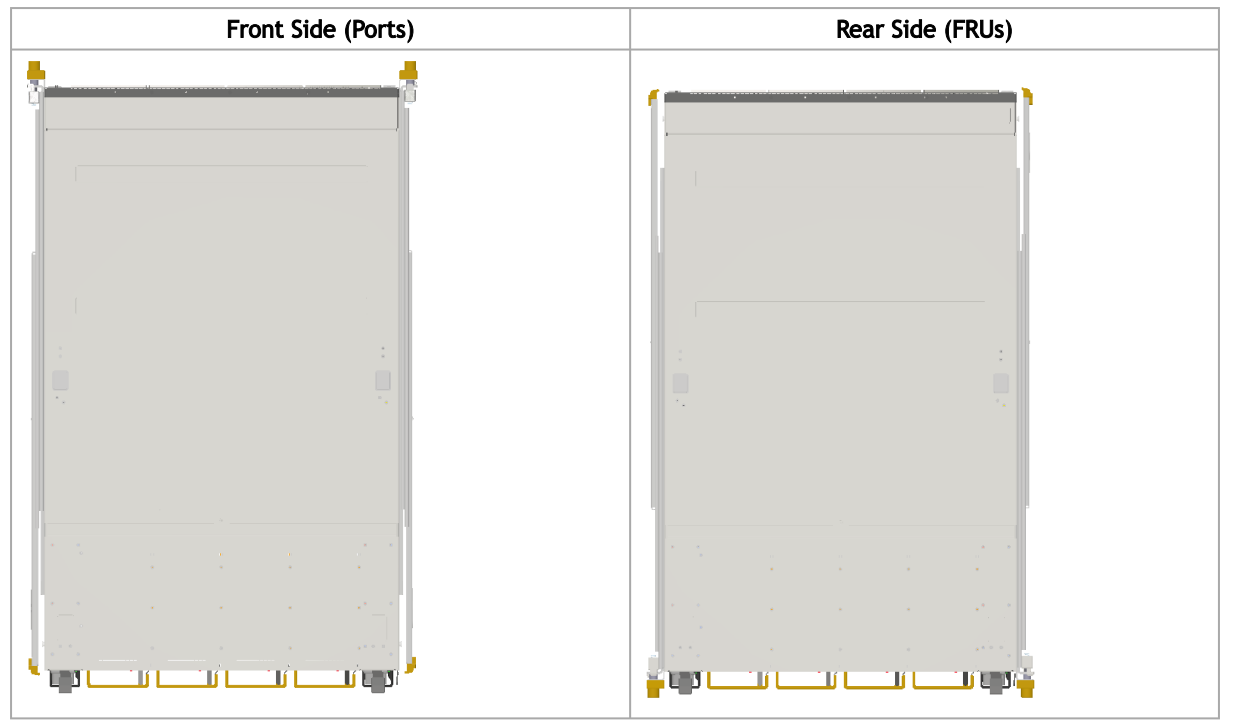

Switch Rails Installation - Top View

- The following steps include illustrations that show front side (ports) installation, yet all instructions apply to all installation options.
  - 1. Attach the left and right system rails (A) to the switch.

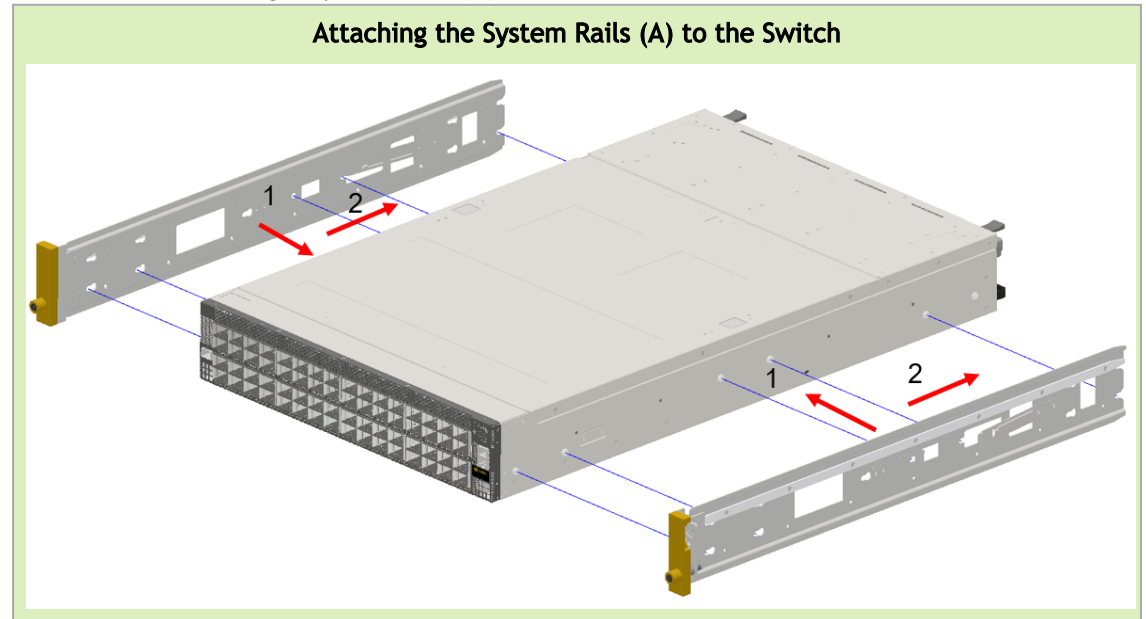

2. Secure the assembly by gently pushing the system chassis' pins through the slider key holes, until locking occurs

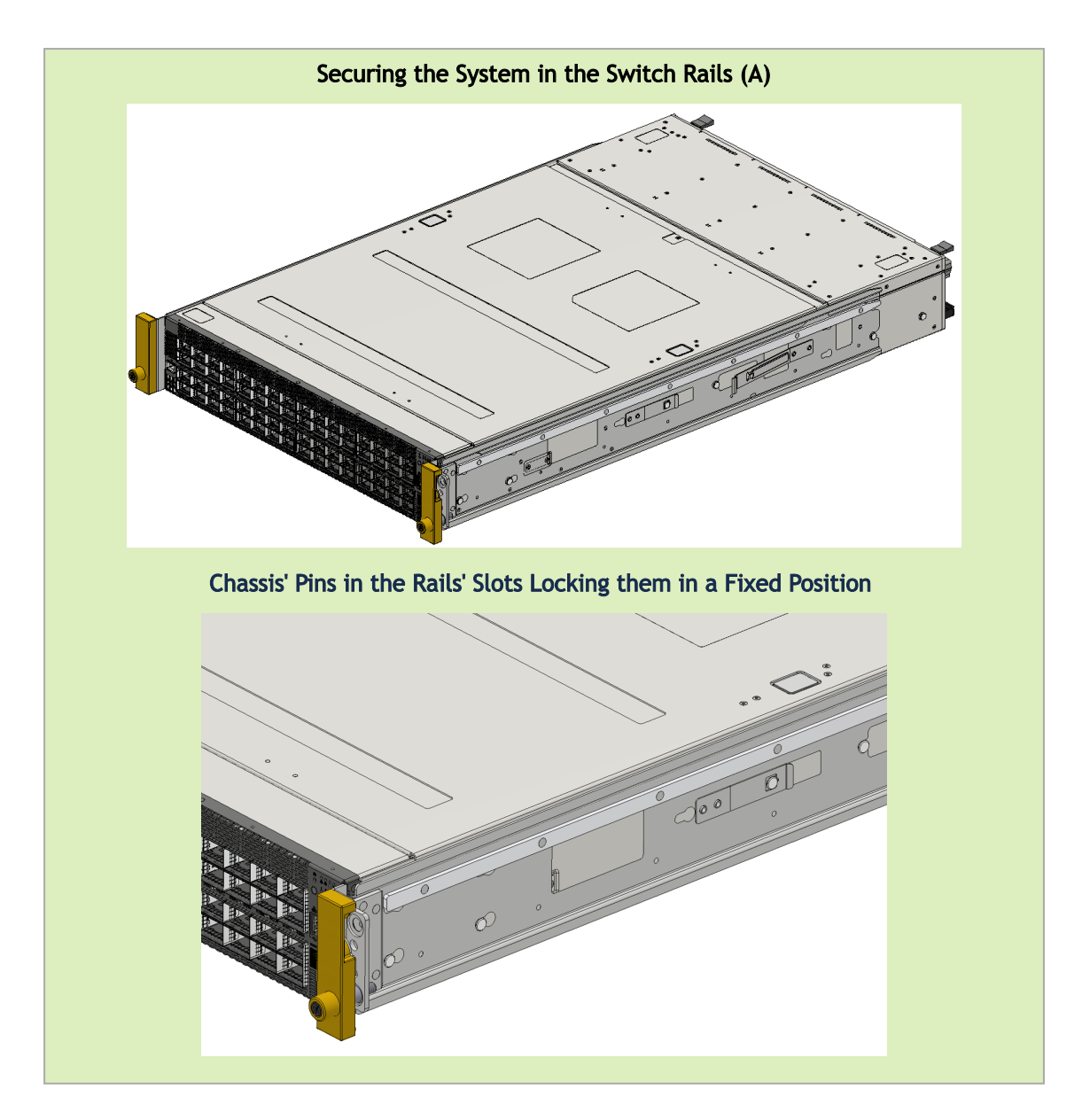

3. Mount both of the rack rails (B) into the rack by angularly inserting the brakes located at the rails edges into the designated slots in the rack unit, as shown in the following figure:

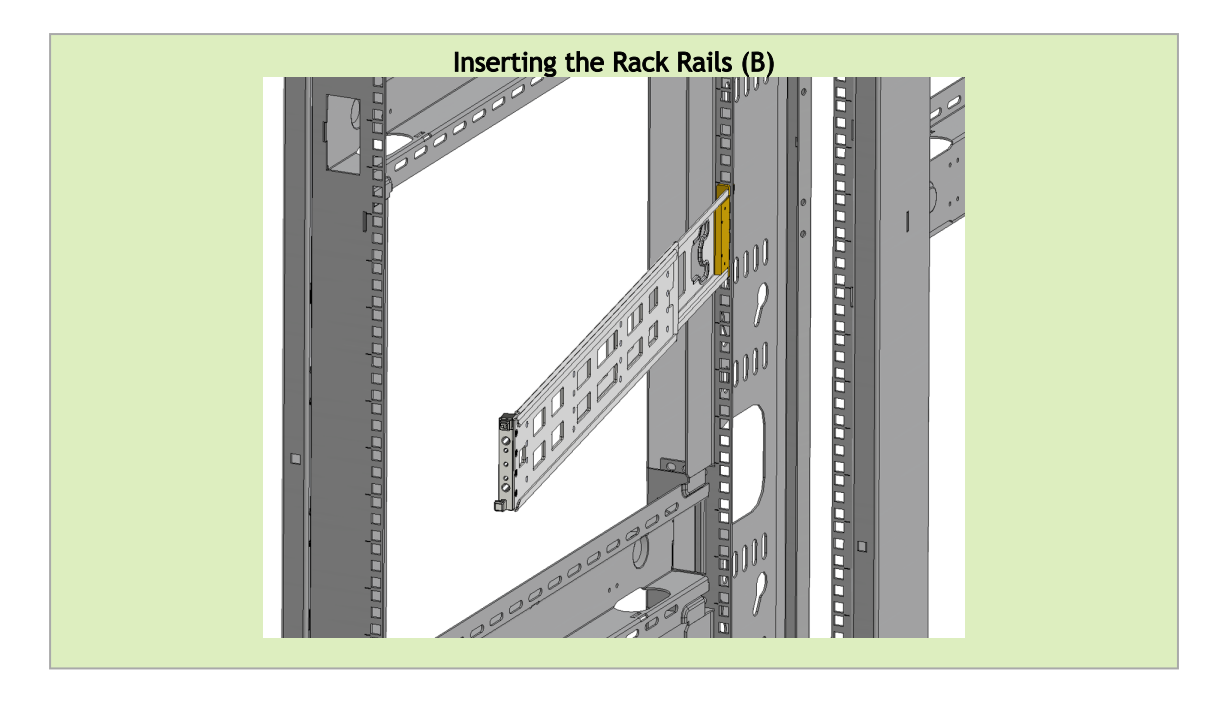

4. Align both rack rails (B) to sit horizontally in parallel to the rack assembly. By straightening the rails' angular position, their breaks will be caught and locked in the rack's slots.

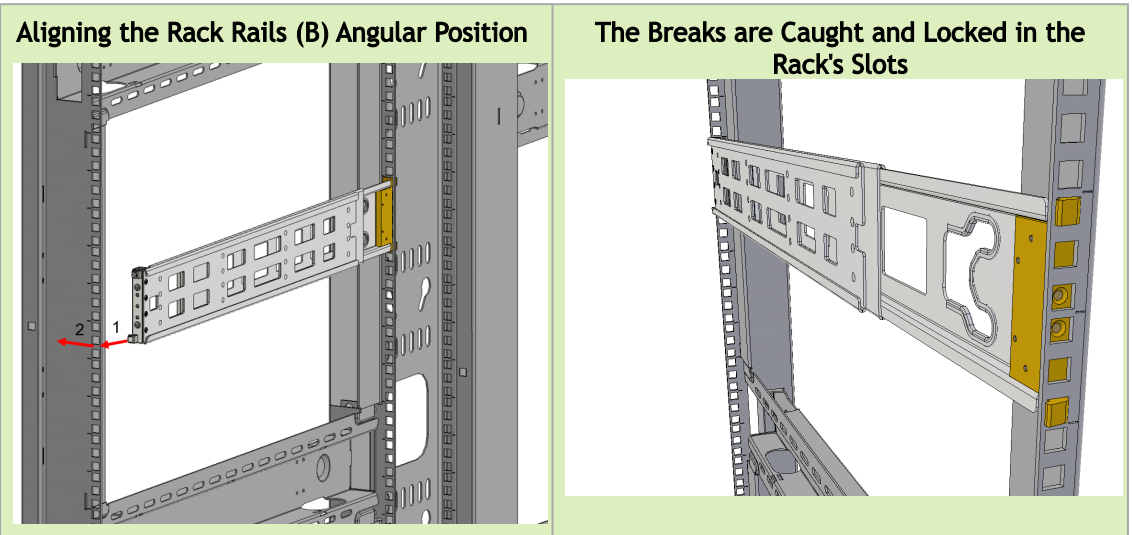

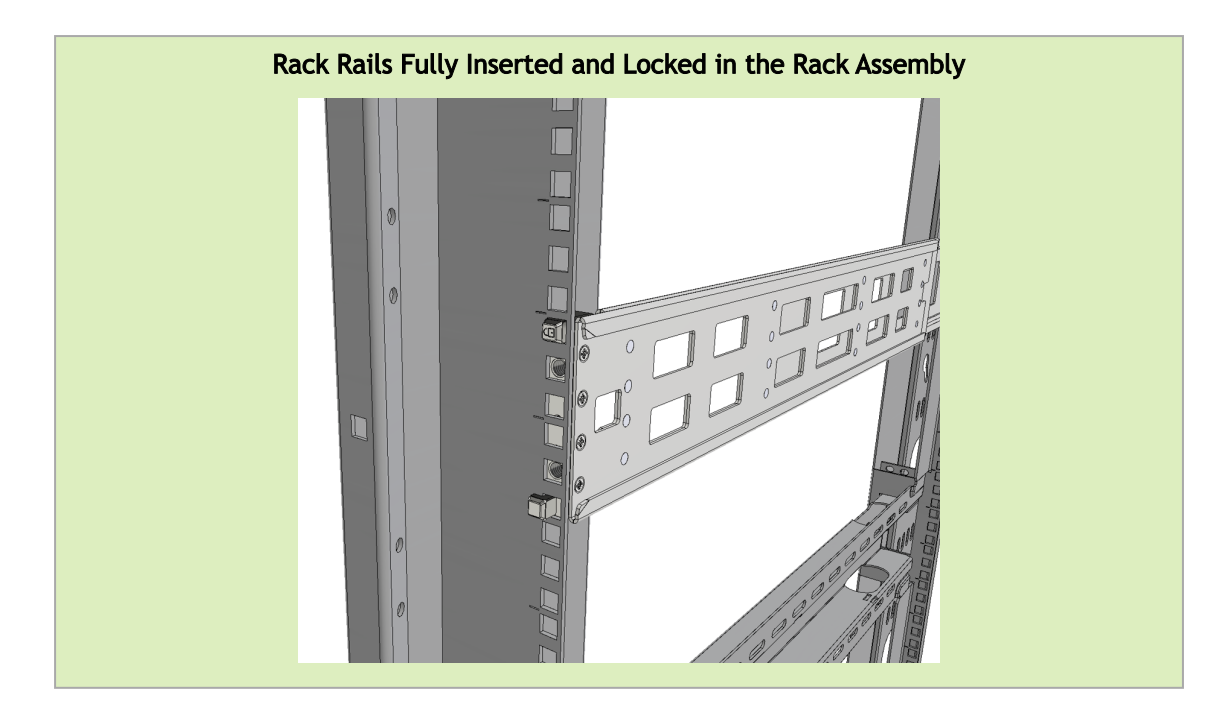

5. Pull the rack rails' telescopic extensions all the way to the rack's opposite side, and insert the latches at the rails' free edges to the rack's slots. A click should be heard as the spring latches are fully inserted and locking occurs.

| Ins       |
|-----------|
| ert       |
| ing       |
| the       |
| Spr       |
| ing       |
| Lat       |
| ch        |
| es        |
| to        |
| the       |
| Ra<br>ck' |
| CK<br>c   |
| Slo       |
| ts        |
| Ī         |

To mount the system into the rack:

• Two people are required to safely mount the system in the rack.

While your installation partner is supporting the system's weight, perform the following steps:

- 6. Slide the rails installed on the system into the channels in the rack rails. Push them forward until the locking mechanism is activated on both sides, and a click is heard.
- 7. Tighten the captive screws on both sides to further secure the system to the rack's posts. Sliding the System's Rails (A) into the Rack Rails (B)

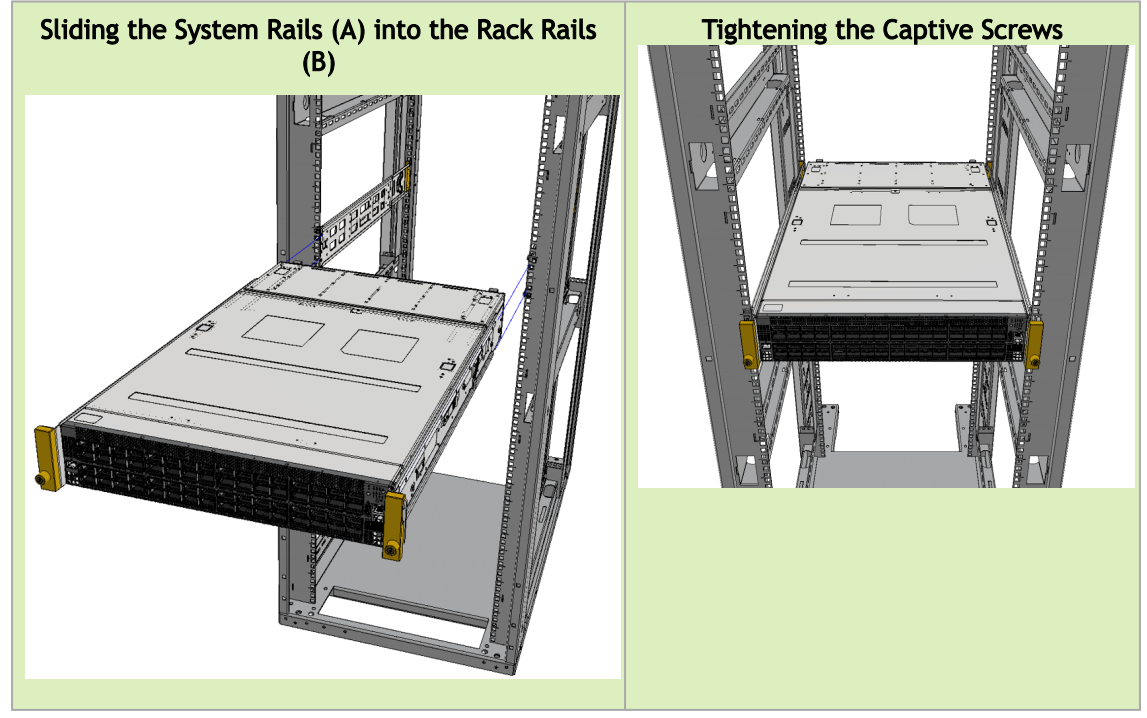

To remove the system from the rack:

- 1. Turn off the system and disconnect it from peripherals and from the electrical outlet. While your installation partner is supporting the system's weight:
- 2. Loosen the captive screws attaching the system's rails to the rack's posts.
- 3. Use two hands to pull the system out until the rails are stopped.

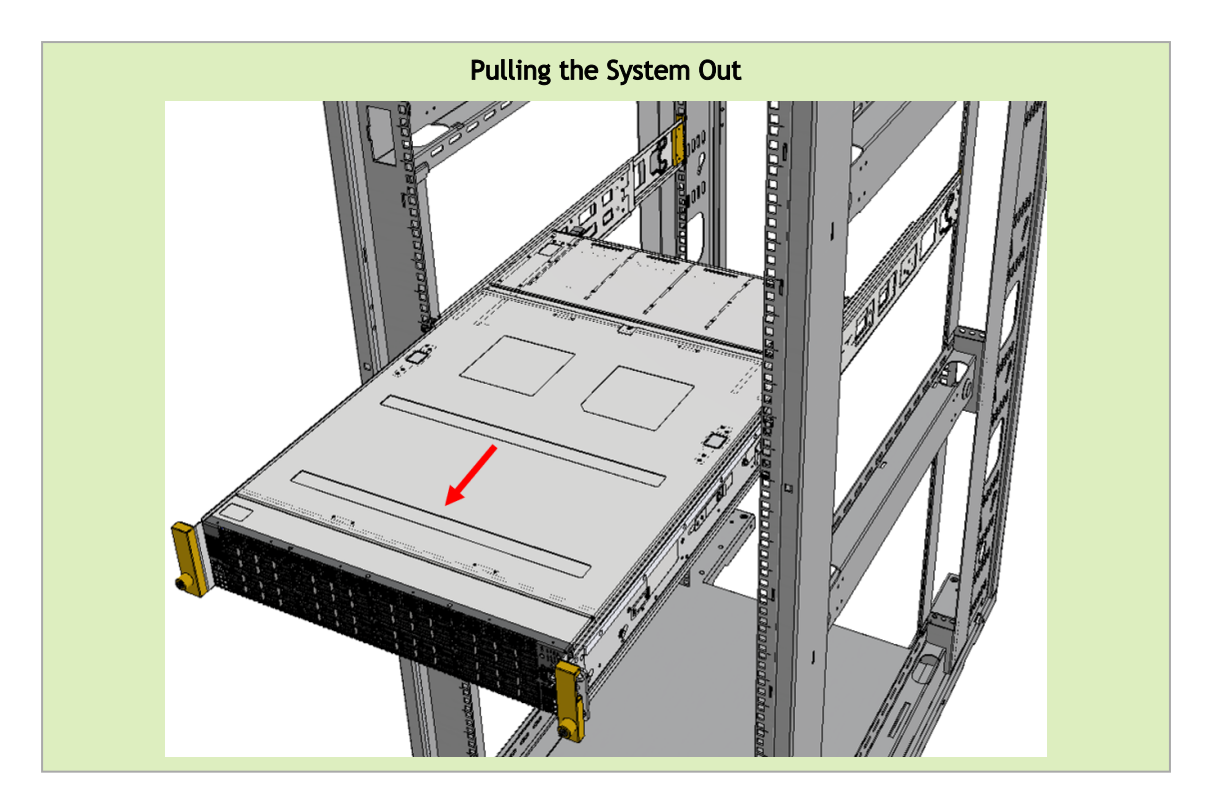

4. Press the spring latches on both sides of the rack, and continue to pull the system out until the rack rails are clear of the system's rails.

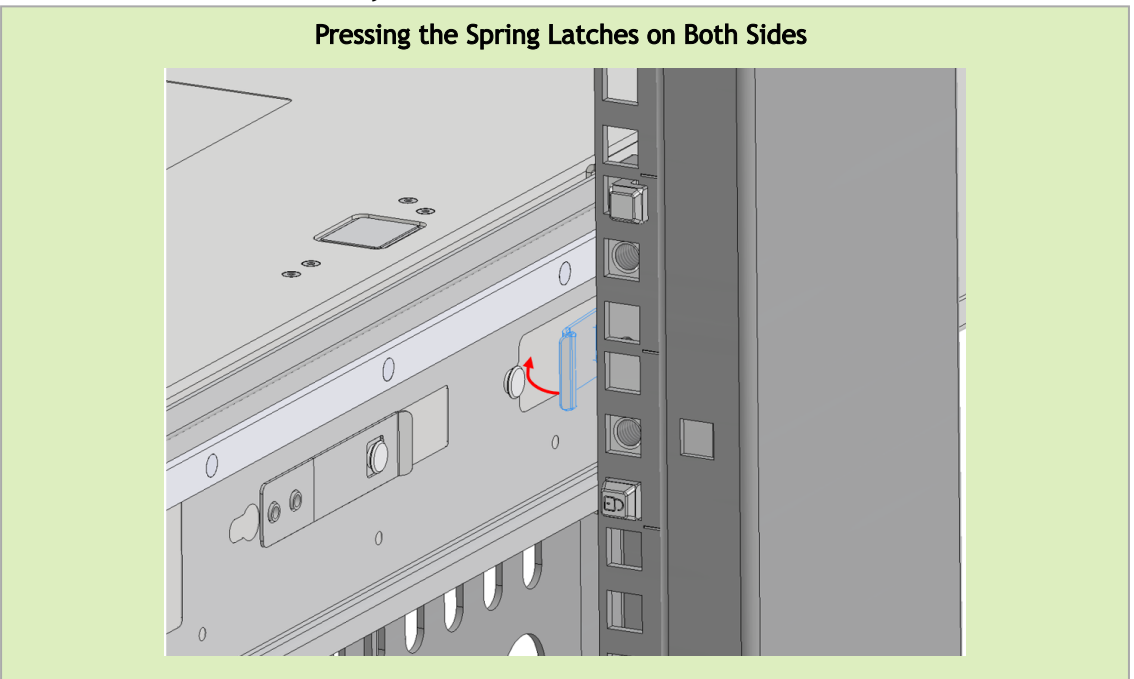

5. Remove the rails from the system. Release the metal latches and pull out the rails, so the system's pins will be removed out of the oval slots.

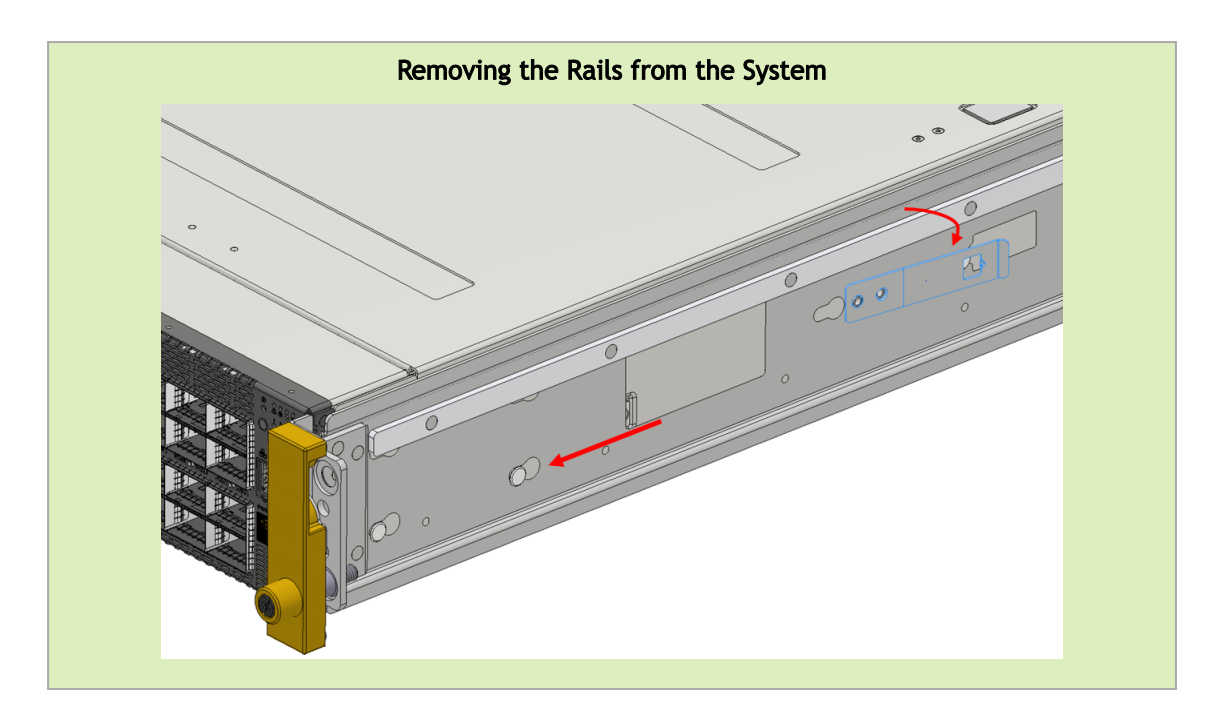

6. Remove the rails from the rack by pressing the lock button, and pull the rails outside of the rack assembly.

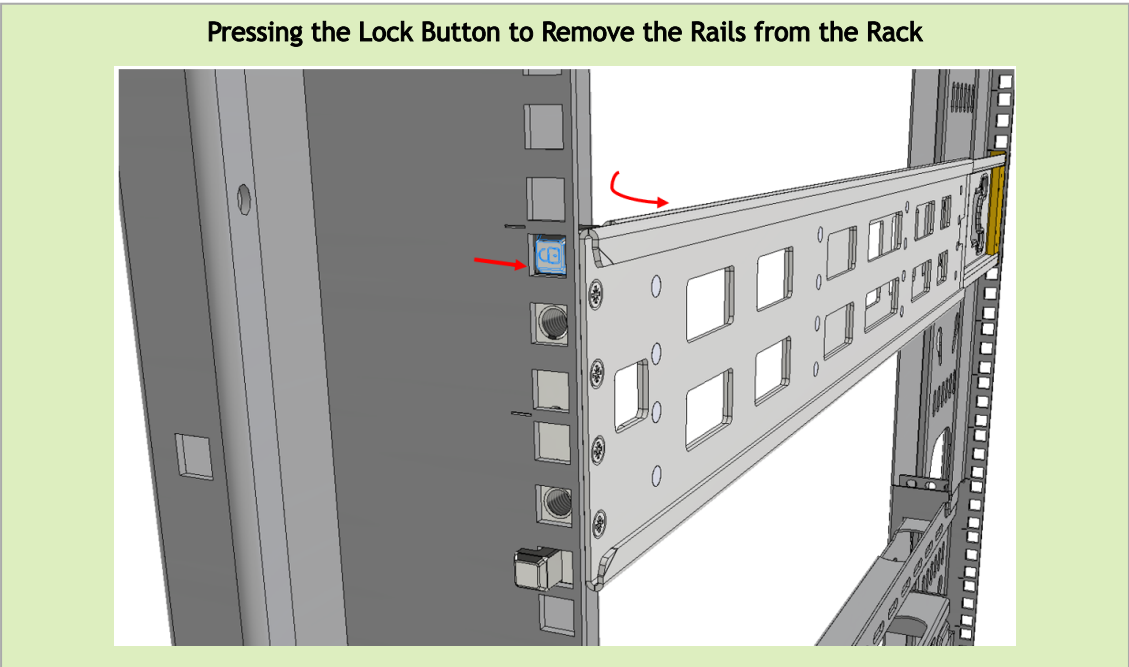

#### **Cable Installation**

All cables can be inserted or removed with the unit powered on.

To insert a cable, press the connector into the port receptacle until the connector is firmly seated. The LED indicator, corresponding to each data port, will light orange when the physical connection is established. When a logical connection is made, the LED color will change to green.

To remove a cable, disengage the locks and slowly pull the connector away from the port receptacle. The LED indicator for that port will turn off when the cable is unseated.

For a list of Supported Cables and Transceivers, please refer to the SN5000 Systems Datasheet.

For full cabling guidelines, ask your NVIDIA representative for a copy of NVIDIA Cable Management Guidelines and FAQs Application Note.

For more information about port LEDs, refer to Port LEDs.

Do not push the cable connector into the receptacle using excessive force, as this may cause damage to the cable or to the cage.

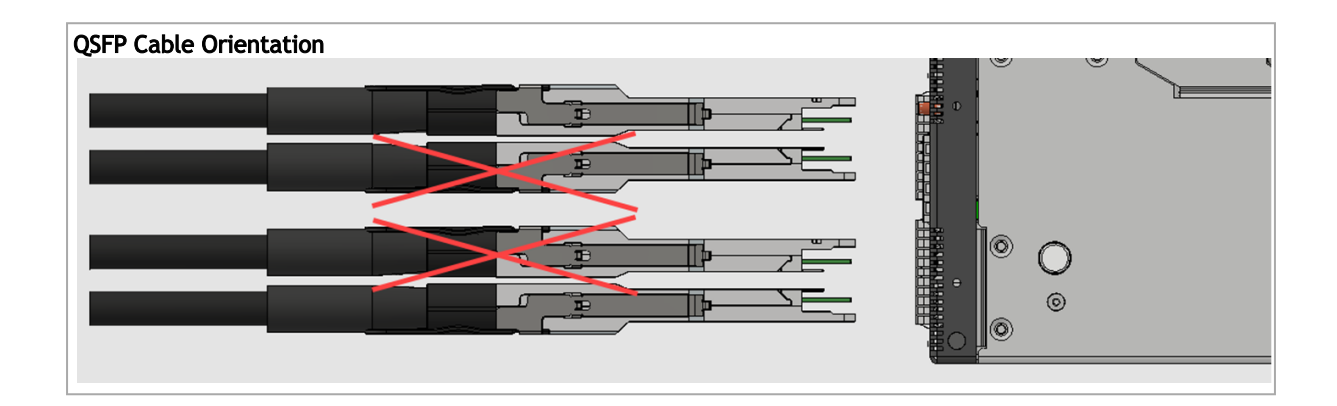

#### Splitter (Breakout) Cables and Adapters

When using an NVIDIA splitter cable, the following splitting options are available:

- SN5400 (see "Splitting Options"):
  - When running at a 50GbE per lane, each 400GbE port can be split to 2 ports of 200GbE or 4 ports of 100GbE without any limitation, or 8 ports of 50GbE while disabling (unmapping) the 50GbE port above or below it.
  - When running at a 25GbE per lane, each 200GbE port can be split to 2 ports of 100GbE or 4 ports of 50GbE without any limitation.
- SN5600 (see <u>"Splitting Options"</u>):
  - When running at 100GbE per lane, each 800GbE port can be split to 4 ports of 200GbE without any limitation, or 4 odd ports of 100GbE while disabling (unmapping) even ports.
  - When running at a 50GbE per lane, each 400GbE port can be split to 2 ports of 200GbE or 4 ports of 100GbE without any limitation.
  - When running at 25GbE, each 200GbE port can be split to 2 ports of 100GbE or 4 ports of 50GbE without any limitation.

#### Using Splitter (Breakout) Cables with Cumulus Linux

If you are using splitter cables, edit the /etc/cumulus/ports.conf to enable support for these cables, and restart the switchd service using the sudo systemctl restart switchd command. For more details, see <u>Switch Port Attributes</u> in the <u>Cumulus Linux User Guide</u>.

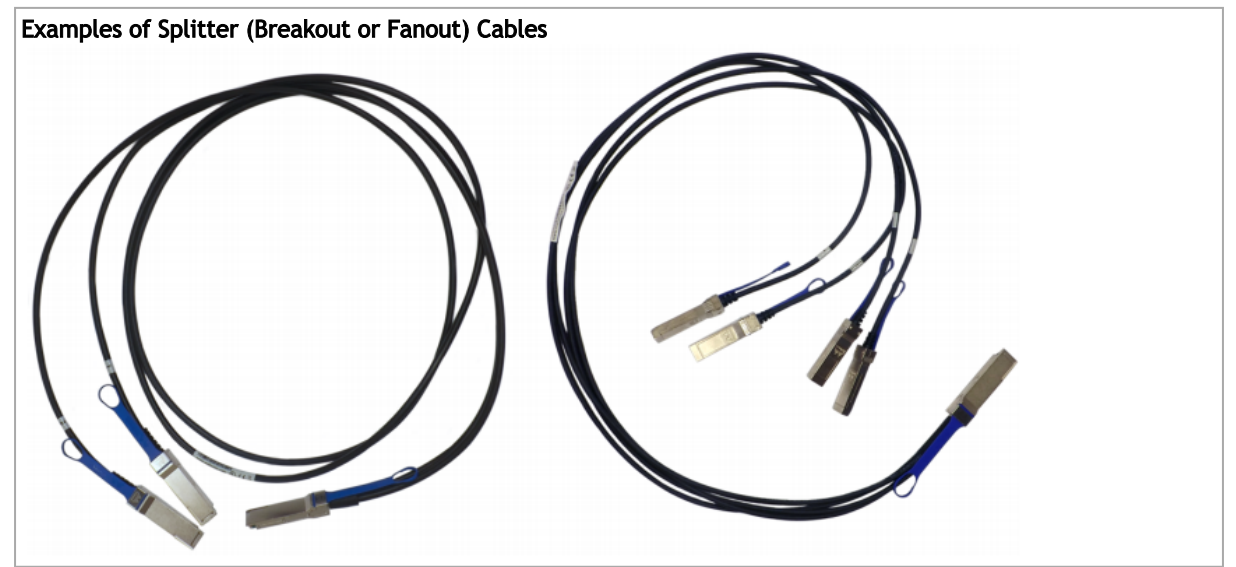

#### **Splitting Options**

| Split 2 |   | 5 9          | 13             | 21 25          | 29       | 33       | 37 41                                 | 45 | 49       | 53                                     | 57 61          | •<br>•<br>• |
|---------|---|--------------|----------------|----------------|----------|----------|---------------------------------------|----|----------|----------------------------------------|----------------|-------------|
| Split 4 | 2 | 6 10         | 14 18          | 22 26          | 30       | 34       | 38 42                                 | 46 | 50       | 54 5                                   | 58 62          |             |
| Split 8 |   | 7 11         | 15 19<br>16 20 | 23 27<br>24 28 | 31<br>32 | 35<br>36 | 39 43<br>40 44                        | 47 | 51<br>52 | 55                                     | 59 63<br>60 64 |             |
| Blocked |   |              |                |                |          |          |                                       |    |          |                                        |                | :           |
|         |   | 5 9 1        | 13 17          | 21 25          | 29       | 33       | 37 41                                 | 45 | 49       | 53                                     | 57 61          |             |
|         |   | 6 10         | 14 18          | 22 26          | 30       | 34       | 38 42 42                              | 46 | 50       | 54 555 554 555 5555 5555 5555 5555 555 | 58 62          |             |
|         |   | 7 11<br>8 12 | 15 19<br>16 20 | 23 27<br>24 28 | 31<br>32 | 35 36    | 39         43           40         44 | 47 | 51<br>52 | 55                                     | 59 63<br>60 64 |             |
|         |   |              | 13             | 21 25          | 29       | 33       | 37 41                                 | 45 | 49       | 53                                     | 57 61          | •           |
|         |   |              | 14 18          | 22 26          | 30       | 34       | 38 42                                 | 46 | 50       | 54 5                                   | 58 62          |             |
|         |   | 7 11         | 15 19          | 23 27          | 31       | 35       | 39 43                                 | 47 | 51       | 55                                     | 59 63          |             |
|         |   | 8 12         | 16 20          |                | 32       | 36       | 40 44                                 | 48 | 52       | 56                                     | 60 64          |             |

#### Initial Power On

Each system's input voltage is specified in the <u>Specifications</u> chapter.

The power cords should be standard 3-wire AC power cords including a safety ground and rated for 16A or higher.

- The system platform will automatically power on when AC power is applied. The system has no power switch. Check all power supplies and fan tray modules for proper insertion before plugging in a power cable.
- 1. Plug in the first power cable.
- 2. Plug in the second power cable.
- 3. Wait for the System Status LED to turn green.

• Complete system boot may take up to five minutes. If the System Status LED shows amber after five minutes, unplug the system and call your NVIDIA representative for assistance.

 Check the System Status LEDs and confirm that all of the LEDs show status lights consistent with normal operation as shown in the figure below. For more information, refer to <u>"LEDs"</u>.

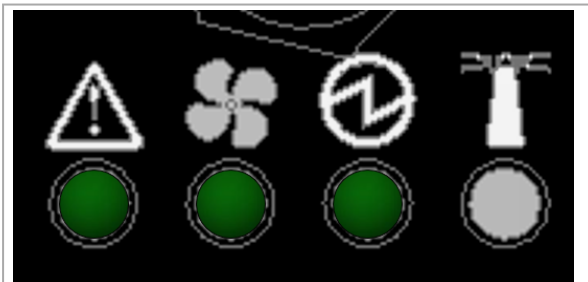

\*The figure is for illustration purposes only. The LEDs location and shape may slightly vary in different systems.

After inserting a power cable and confirming the green System Status LED light is on, make sure that the Fan Status LED is green.

If the Fan Status LED is not green, unplug the power connection and check that the fan module is inserted properly and that the mating connector of the fan unit is free of any dirt and/or obstacles. If no obstacles were found and the problem persists, call your NVIDIA representative for assistance.

Two Power Inlets - Electric Caution Notifications:

 Risk of electric shock and energy hazard. The two power supply units are independent. Disconnect all power supplies to ensure a powered down state inside of the switch platform.

- ACHTUNG Gafahr des elektrischen Schocks. Entferrnen des Netzsteckers elnes Netzteils spannungsfrei. Um alle Einhieten spannungsfrei zu machen sind die Netzstecker aller Netzteile zu entfernen.
- ATTENTION Risque de choc et de danger e'lectriques. Le de'branchment d'une seule alimentation stabilise'e ne de'branch uniquement qu'un module "Alimentation Stabilise'e". Pour isoler completement le module en cause, Il faut de'brancher toutes les alimentations stabilise'es.

#### System Bring-Up

To view the bring-up instructions for a switch system with Cumulus Linux operating system, go to <u>Configuring Network Attributes Using Cumulus Linux</u>.

To view the bring-up instructions for a switch system with SONiC operating system, log into the <u>NVIDIA Enterprise Support Portal</u>, and go to Downloads  $\rightarrow$  Switches and Gateways  $\rightarrow$  Switch Software  $\rightarrow$  SONiC  $\rightarrow$  Documentation Tab.

#### Configuring Network Attributes Using Cumulus Linux

For Cumulus Linux initial configuration instructions, see Configuring Cumulus Linux in the <u>Cumulus</u> <u>Linux Quick Start Guide</u>.

#### Remote Connection with Cumulus Linux

Cumulus Linux uses the OpenSSH package to provide SSH functionality. To securely access a Cumulus Linux switch remotely, please follow the instructions on the "SSH for Remote Access" page in the <u>Cumulus Linux User Guide</u>.

#### Configuring Network Attributes Using SONiC

For initial configuration instructions using SONiC, see Configuring the Switch for the First Time in the SONiC User Manual available on the <u>NVIDIA Enterprise Support Portal</u>.

#### **FRU Replacements**

▲ For a list of the FRU replacements, see <u>"Accessory and Replacement Parts"</u>.

#### **Power Supplies**

NVIDIA systems that are equipped with two replaceable power supply units work in a redundant configuration. Either unit may be extracted without bringing down the system.

Make sure that the power supply unit that you are NOT replacing is showing green for the power supply unit LED without powering down the system.

Power supply units have directional air flows similar to the fan module. The fan module airflow must coincide with the airflow of all of the power supply units (there are different power supply Part Numbers to indicate the different airflow types).

If the power supply unit airflow direction is different from the fan module airflow direction, the system's internal temperature will be affected. For power supply unit air flow direction, refer to <u>Air Flow</u>.

#### To extract a power supply unit:

- 1. Remove the power cord from the power supply unit.
- 2. Grasping the handle with your hand, push the latch release with your thumb while pulling the handle outward. As the power supply unit unseats, the power supply unit status LEDs will turn off.
- 3. Remove the power supply unit.

#### To insert a power supply unit:

1. Make sure the mating connector of the new unit is free of any dirt and/or obstacles.

• Do not attempt to insert a power supply unit with a power cord connected to it.

- 2. Make sure that the board connector is located on the right (looking from the system's rear side forward), and insert the unit by sliding it into the opening, until a slight resistance is felt.
- 3. Continue pressing the power supply unit until it seats completely. The latch will snap into place, confirming the proper installation.
- 4. Insert the power cord into the supply connector.
- 5. Insert the other end of the power cord into the AC outlet/PDU of the correct voltage.

• The green power supply unit indicator should light. If it does not, repeat the whole procedure to extract the power supply unit and re-insert it.

#### Fans

The system has 3+1 fan module redundancy. Full operation is possible with 3 fans only.

Make sure that the fans configuration matches the model number. Operation with incorrect fan configuration can cause over-temperature/temperature shutdown in certain scenarios. For power supply unit air flow direction, refer to <u>Air Flow</u>.

In case the system is operated at 35°C ambient temperature at full capacity with all ports occupied, and one of the system fans becomes faulty, it is recommended to replace the fan as soon as possible to avoid the risk of having no fan redundancy.

To remove a fan unit:

When replacing a faulty fan unit in an operational switch system, do not leave the slot unpopulated for more than 60 seconds.

- 1. Grasping the handle and pull the unit outward. As the fan unit unseats, the fan unit status LEDs will turn off.
- 2. Remove the fan unit.

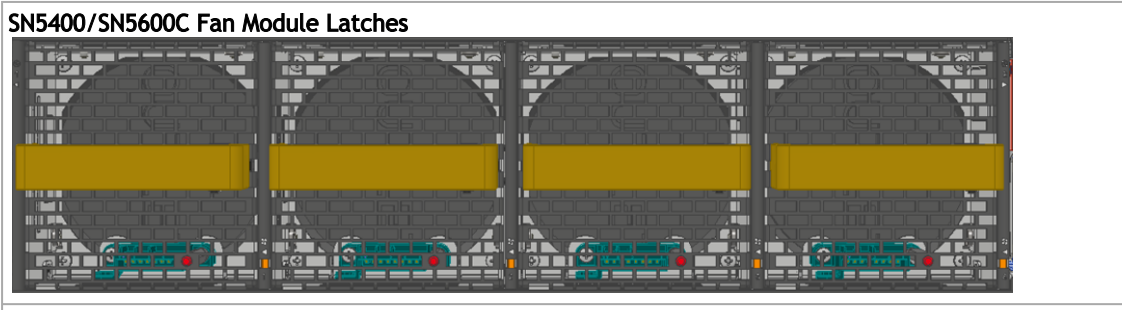

SN5400/SN5600C Fan Module Pulled Out

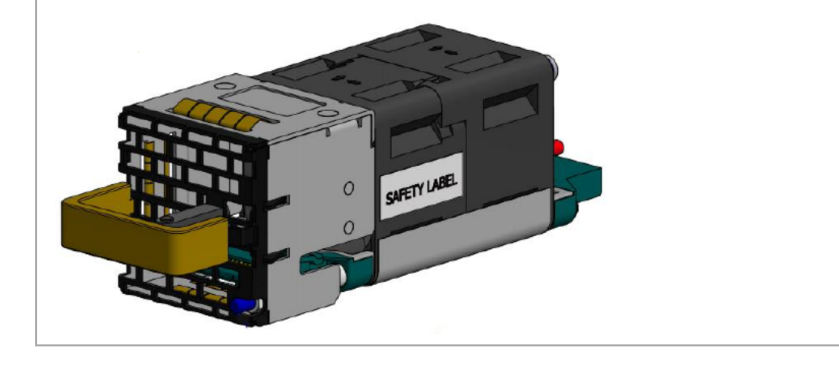

To insert a fan unit:

- 1. Make sure the mating connector of the new unit is free of any dirt and/or obstacles.
- 2. Insert the fan unit by sliding it into the opening until slight resistance is felt. Continue pressing the fan unit until it seats completely.

Upon first installation, the green Fan Status LED should light. If not, extract the fan unit and reinsert it. After two unsuccessful attempts to install the fan unit, power off the system before attempting any system debug.

#### Interfaces

The systems support the following interfaces:

- 10/100/1000Mb Ethernet management interface (RJ45)
- USB port (Type A)
- RS232 Console port (RJ45)
- Reset button
- Status and Port LEDs
- Lane select LEDs and power button

In order to reviLane select LEDs and LS PBew the full configuration options matrix, refer to <u>Management Interfaces</u>, <u>PSUs and Fans</u>.

#### Speed

Ethernet speed must be set manually. The system's ports can be manually configured to run at a wide range of speeds (for more details, see <u>Specifications</u>). To change the port speed configuration, refer to the <u>Switch Port Attributes</u> chapter in the <u>Cumulus Linux User Guide</u>.

#### RS232 (Console)

The "Console" port is an RS232 serial port on the front side of the chassis that is used for initial configuration and debugging. Upon first installation of the system, the user must connect a PC to this interface and configure network parameters for remote connections. To view the full procedure, refer to <u>Interface Configuration and Management</u> chapter in the <u>Cumulus Linux User</u> <u>Guide</u>.

#### Management

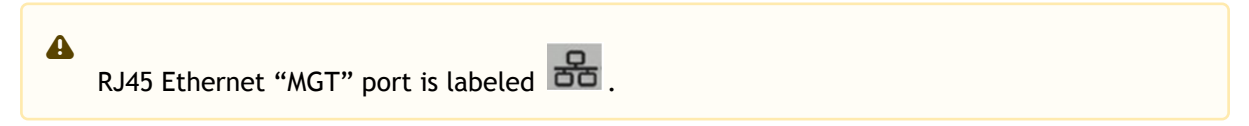

The RJ45 Ethernet "MGT" port provides access for remote management. The management port is configured with auto-negotiation capabilities by default (10MbE to 1000GbE). The management ports' network attributes (such as IP address) need to be pre-configured via the RS232 serial console port or by DHCP before use. To view the full procedure, refer to <u>Interface Configuration and</u> <u>Management</u> chapter in the <u>Cumulus Linux User Guide</u>.

Make sure you use only FCC compliant Ethernet cables.

<sup>▲</sup> The Console port is labeled IOIOI.

#### USB

The USB interface is USB 3.0 compliant and can be used by the operating system to connect to an external disk for software upgrade or file management. The connector complies with the USB 3.0 type A standard.

To view the full matrix of the USB configuration options, refer to <u>Management Interfaces</u>, <u>PSUs and</u> <u>Fans</u>.

### USB 1.0 is not supported. Do not use excessive force when inserting or extracting the USB disk to and from the connector.

#### **Reset Button**

The reset button is located on the front side of the system. This reset button requires a tool to be pressed.

Do not use a sharp pointed object such as a needle or a push pin for pressing the reset button. Use a flat object to push the reset button.

For Cumulus Linux password reset instructions, please refer to the <u>Single User Mode - Password</u> <u>Recovery</u> section in the <u>Cumulus Linux User Guide</u>.

#### Status and Port LEDs

See LED Notifications.

#### Data Interfaces and High Power Transceivers Support

#### Data Interfaces

The data interfaces can be used with QSFP-DD/OSFP modules or transceivers. The full list of interfaces per system is provided in <u>Speed and Switching Capabilities</u>.

As detailed in the following table, for additional data interfaces, each QSFP-DD/OSFP port can be connected with a QSFP-DD/OSFP cable or module to SFP (Dynamix QSA<sup>m</sup>) adapters, hybrid or split cables<sup>\*</sup>.

| Model Family | Ports | Maximum Speed         |
|--------------|-------|-----------------------|
| SN5400       | 64    | 400GbE (50Gbps/lane)  |
|              | 128   | 200GbE                |
|              |       | 40GbE                 |
|              | 256   | 100GbE                |
|              |       | 50GbE                 |
|              |       | 25GbE                 |
|              |       | 10GbE                 |
| SN5600       | 64    | 800GbE (100Gbps/lane) |
|              | 128   | 400GbE                |
|              | 256   | 200GbE                |
|              |       | 100GbE                |
|              |       | 50GbE                 |
|              |       | 25GbE                 |
|              |       | 10GbE                 |

The systems offer several high-power ports for optical transceivers that require such support. The following table specifies each system's ports max power capabilities:

#### High Power Transceivers Support

| Model Family             | Ports                                                      | Maximum High Power Support |
|--------------------------|------------------------------------------------------------|----------------------------|
| SN5400                   | All 64 ports                                               | 12W                        |
|                          | Ports<br>#1,5,9,13,17,21,25,29,33,37,41,45,4<br>9,53,57,61 | 21W                        |
| SN5600 with Dual 3KW PSU | Port #1-64                                                 | 18W                        |

#### **LED** Notifications

The system's LEDs are an important tool for hardware event notification and troubleshooting.

LED Symbols

| Symbol      | Name                  | Description                     | Normal Conditions                 |
|-------------|-----------------------|---------------------------------|-----------------------------------|
| $\triangle$ | System Status LED     | Shows the health of the system. | Green/Flashing green when booting |
| 55          | <u>Fan Status LED</u> | Shows the health of the fans.   | Green                             |

| Symbol | Name                       | Description                                 | Normal Conditions                      |
|--------|----------------------------|---------------------------------------------|----------------------------------------|
|        | Power Supply Units LEDs    | Shows the health of the power supply units. | Green                                  |
| 20<    | <u>Unit Identifier LED</u> | Lights up on command through the CLI.       | Off or blue when activated by the user |

#### System Status LED

The LED in the red oval shows the system's status.

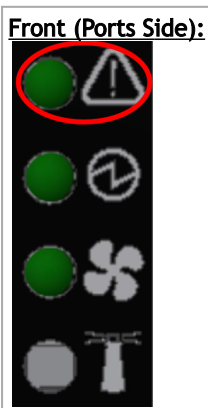

\*The figure is provided for Illustration purposes only. The design may slightly vary in different systems.

It may take up to five minutes to boot the system. If the System Status LED shows amber after five minutes, unplug the system and call your NVIDIA representative for assistance.

#### System Status LED Assignments

| LED Behavior   | Description                                                                            | Action Required                                                                                                    |
|----------------|----------------------------------------------------------------------------------------|----------------------------------------------------------------------------------------------------|
| Solid Green    | The system is up and running normally.                                                 | N/A                                                                                                    |
| Flashing Green | The system is booting up.                                                              | Wait up to five minutes for the end of the booting process.                                                                                          |
| Solid Amber    | An error has occurred. For example,<br>corrupted firmware, system is<br>overheated etc | In case the System Status LED shows<br>amber five minutes after starting the<br>system, refer to <u>Troubleshooting</u> for<br>further instructions. |

#### Fan Status LED

Fan Status LED - Front and Rear Sides

Both of the LEDs in the red ovals show the fans' status. \*The figures are provided for Illustration purposes only. The design may slightly vary in different systems.

## Front Panel LED: Rear Panel LED:

#### Fan Status Front LED Assignments

| LED Behavior | Description                                         | Action Required                     |
|--------------|-----------------------------------------------------|-------------------------------------|
| Solid Green  | All fans are up and running.                        | N/A                                 |
| Solid Amber  | Error, one or more fans are not operating properly. | The faulty FRUs should be replaced. |

#### Fan Status Rear LED Assignments (One LED per Fan)

| LED Behavior | Description                                               | Action Required                  |
|--------------|-----------------------------------------------------------|----------------------------------|
| Solid Green  | A specific fan unit is operating.                         | N/A                              |
| Solid Amber  | A specific fan unit is missing or not operating properly. | The fan unit should be replaced. |

• Risk of Electric Shock! Do not insert tools or body parts into the fan module cavity.

#### Power Supply Status LEDs

The LEDs in the red ovals show the power supply status. \*The figures are provided for Illustration purposes only. The design may slightly vary in different systems.

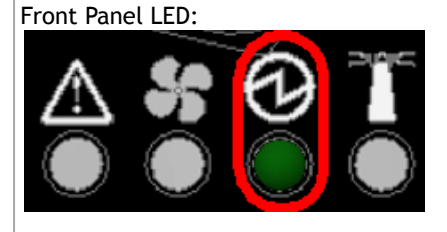

# Rear Panel LED:

In the SN5400 and SN5600 switches there are two power supply inlets in each system (for redundancy). The system can operate with only one power supply connected. Each power supply unit has two single color LEDs on the right side of the unit, that indicate the status of the unit.

When looking from the FRUs side, the first power supply (PS) unit is located on the left side of the system, and the second unit is located on the right side.

Rear Side Panel

 PS (1)
 Fan Modules
 PS (2)

\*The figure is provided for Illustration purposes only. The design may slightly vary in different systems.

| LED Behavior | Description                                                                                                    | Action Required                                                                                                    |
|--------------|----------------------------------------------------------------------------------------------------|----------------------------------------------------------------------------------------------------|
| Solid Green  | All power supply units are connected and running normally.                                                     | N/A                                                                                                    |
| Solid Amber  | One or both of the power supplies are not<br>operational or not powered up/ the power<br>cord is disconnected. | Make sure the power cord is plugged in<br>and active. If the problem resumes, refer<br>to <u>Troubleshooting</u> for further<br>instructions. |

#### Power Supply Unit Status Front LED Assignments

#### Power Supply Unit Status Rear LED Assignments

| LED<br>Behavior | Description                  | Action Required |
|-----------------|------------------------------|-----------------|
| Solid Green     | The PSU is running normally. | N/A             |

| LED<br>Behavior       | Description                                                      | Action Required                                                                            |
|-----------------------|------------------------------------------------------------------|--------------------------------------------------------------------------------------------|
| Flashing<br>Green 1Hz | AC Present, Standby - On, Main Output -<br>Off                   | Refer to <u>Troubleshooting</u> . For further assistance, call your NVIDIA representative. |
| Flashing<br>Amber 1Hz | PSU warning - events where the PSU continues to operate          |                                                                                            |
| Solid Amber           | PSU failure (voltage, current, temperature or fan related issue) |                                                                                            |
| Off                   | No AC power to all power supplies.                               | Plug in the AC cor                                                                         |

#### Unit Identification LED

The UID LED is a debug feature, that the user can use to find a particular system within a cluster by turning on the UID blue LED.

To activate the UID LED on a switch system, run:

switch (config) # led MGMT uid on

To verify the LED status, run:

To deactivate the UID LED on a switch system, run:

```
switch (config) # led MGMT uid off
```

#### Port LEDs

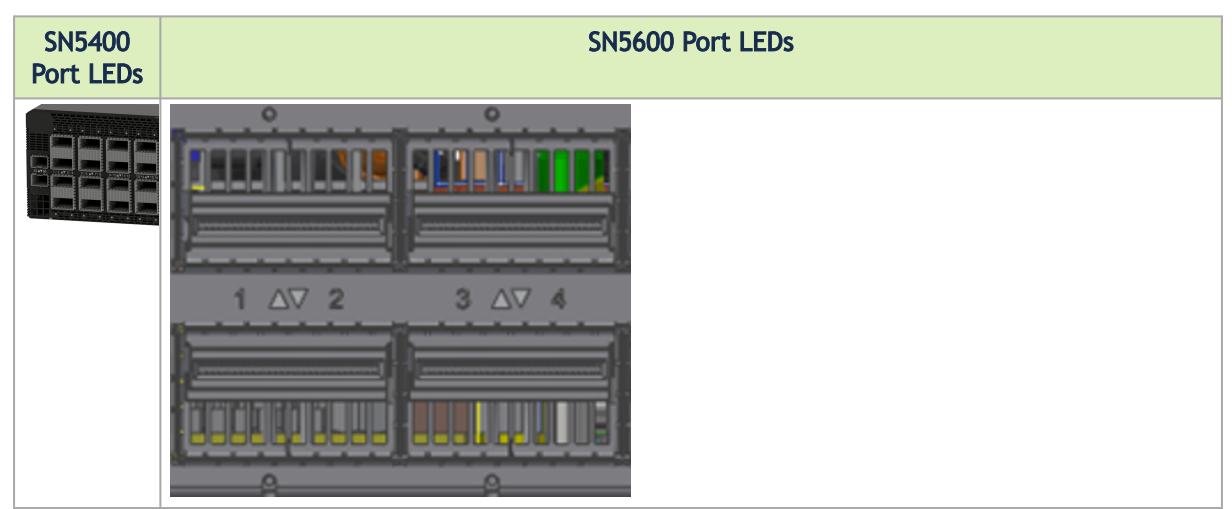

\*The figures are provided for Illustration purposes only. The design may slightly vary in different systems.

Each QSFP-DD/OSFP module can be used as two 4X ports or four 2X ports, and certain modules can be split to eight 1X ports as well. Each QSFP-DD/OSFP module has one dedicated bi-color LED. In order to provide link information for more than one port by using one LED, LED splitting control button is available. You may use the lane select button to select between 8 indication states. By pressing the button, the next indication state will be selected in a cyclic manner. The current state can be identified by the LED splitting state indication LEDs. The states and their indications are detailed in the below table.

|                            | Lane Select LEDs |
|----------------------------|------------------|
| LED Splitting<br>Control → |                  |

#### LED Splitting Options

| State | State Indication<br>LEDs<br>[/1 /2 /3 /4] | OSFP/QSFP-DD Module<br>LED Indication | Comments                                                                                                    |
|-------|-------------------------------------------|---------------------------------------|----------------------------------------------------------------------------------------------------|
| 0     | ••••                                      | Any link is up                        | See details in <u>Port LEDs Indications</u> (State 0)                                                                                                    |
| 1     | ••••                                      | 8x/4xA/2xA/1xA                        | <ul> <li>See details in <u>Port LEDs</u><br/><u>Indications</u> (States 1-8).</li> <li>Only one of the link types can be up at a<br/>given time.</li> </ul> |
| 2     | ••••                                      | 8x/4xB/2xB/1xB                        |                                                                                                    |
| 3     | ••••                                      | 8x/2xC/1xC                            |                                                                                                    |
| 4     | ••••                                      | 8x/2xD/1xD                            |                                                                                                    |
| 5     | ••••                                      | 8x/1xE                                |                                                                                                    |

| State | State Indication<br>LEDs<br>[/1 /2 /3 /4] | OSFP/QSFP-DD Module<br>LED Indication | Comments |
|-------|-------------------------------------------|---------------------------------------|----------|
| 6     | ••••                                      | 8x/1xF                                |          |
| 7     | ••••                                      | 8x/1xG                                |          |
| 8     | ••••                                      | 8x/1xH                                |          |

The port LED behavior indicates the port state, as follows:

#### Port LEDs Indications

| Sta<br>te | LED<br>Behavior   | Description                                                                         | Action<br>Required             |
|-----------|-------------------|-------------------------------------------------------------------------------------|--------------------------------|
| 0         | Off               | No 8x/4x/2x/1x link was established on this OSFP/QSFP-DD module                     | N/A                            |
|           | Solid Green       | At list one link was established: 8x/4x/2xA/2xB/1xA/1xB/1xC/1xD/1xE/<br>1xF/1xG/1xH |                                |
|           | Flashing<br>Green | Traffic is running in linked ports                                                  |                                |
|           | Flashing<br>Amber | N/A                                                                                 |                                |
| 1-8       | Off               | Link is down                                                                        |                                |
|           | Solid Green       | Link is up with no traffic                                                          |                                |
|           | Flashing<br>Green | Link is up with traffic                                                             |                                |
|           | Flashing<br>Amber | A problem with the link                                                             | Refer<br>to<br>Troubleshooting |

#### **Inventory Information**

The system's inventory parameters (such as serial number, part number and GUID address) can be extracted from the inventory pull-out tab on the right side of the rear panel.

Pull-out Tab

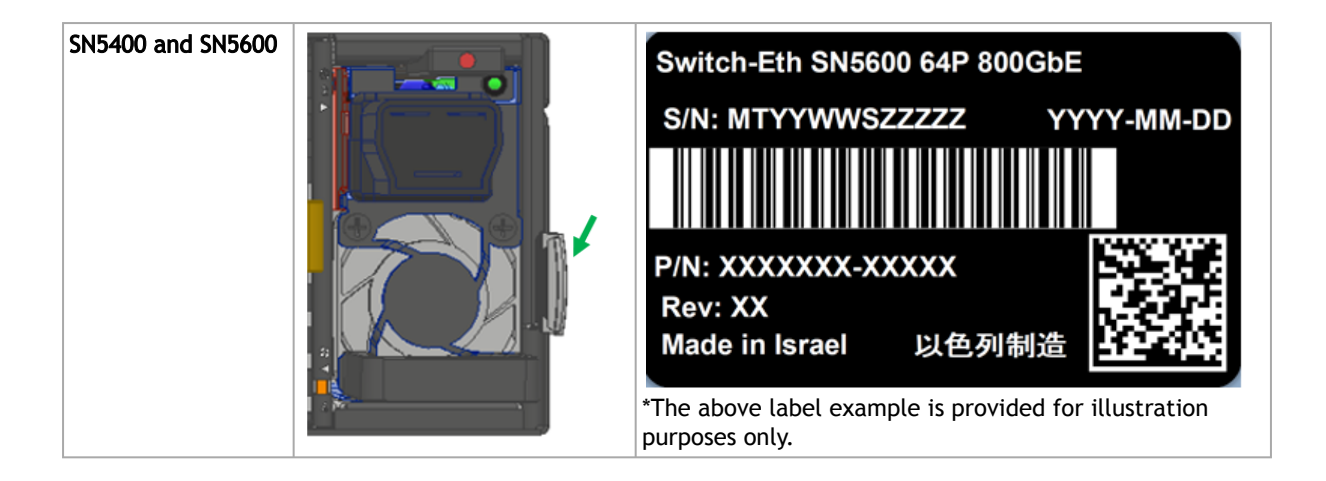

#### Software Management

The SN5000 series switches are available out of the factory in two different flavors:

- Pre-installed with NVIDIA Cumulus Linux, that is providing a rich routing functionality for large-scale applications. For Cumulus Linux software management instructions, refer to the <u>Cumulus Linux User Guide</u>.
- Bare metal including ONIE image, installable with any ONIE-mounted OS.

#### Software Upgrade

#### Cumulus Linux Software Upgrade

For Cumulus Linux software upgrade instructions, see <u>Upgrading Cumulus Linux</u> in the <u>Cumulus Linux</u> <u>User Guide</u>.

#### SONiC Software Upgrade

For SONiC software upgrade instructions, log into the <u>NVIDIA Enterprise Support Portal</u>, and go to Downloads  $\rightarrow$  Switches and Gateways  $\rightarrow$  Switch Software  $\rightarrow$  SONiC  $\rightarrow$  Documentation Tab.

#### Switch Firmware Update

The systems do not require firmware updating. Firmware updating is done through the management software.

#### Troubleshooting

| Problem<br>Indicator                                | Symptoms                                                    | Cause and Solution                                                                                                    |
|-----------------------------------------------------|-------------------------------------------------------------|----------------------------------------------------------------------------------------------------|
| LEDs                                                | System Status LED is<br>blinking for more<br>than 5 minutes | Cause: The operating system did not boot properly, and only firmware is running.<br>Solution: Connect to the system via the console port, and check the software status. For further instructions, see <u>Monitoring and Troubleshooting</u> in the <u>Cumulus Linux User Guide</u> . |
|                                                     | System Status LED is<br>Amber                               | Cause:<br>• Critical system fault (CPU error, bad firmware)<br>• Over temperature<br>Solution:<br>• Check environmental conditions (room temperature)                                                                                                    |
|                                                     | Fan Status LED is<br>Amber                                  | Cause:<br>Possible fan issue<br>Solution:<br>• Check that the fan is fully inserted and nothing blocks the<br>airflow<br>• Replace the fan FRU if needed                                                                                                    |
|                                                     | PSU Status LED is<br>Amber                                  | Cause:<br>Possible PSU issue<br>Solution:<br>• Check/replace the power cable<br>• Replace the PSU if needed                                                                                                    |
| System boot failure<br>while using<br>Cumulus Linux | Software upgrade<br>failed on x86 based<br>systems          | See <u>Monitoring and Troubleshooting</u> in <u>Cumulus Linux User Guide</u> .                                                                                                    |

#### Specifications

() This document is preliminary and subject to change.

#### SN5400 Specifications

| Feature           |                              | Value                                                                                                    |
|-------------------|------------------------------|----------------------------------------------------------------------------------------------------|
| Mechanical        | Size:                        | 3.39" x 17.2" x 28.3"<br>86.2mm (H) x 438mm (W) x 720mm (D)                                                     |
|                   | Mounting:                    | 19" rack mount                                                                                                  |
|                   | Weight:                      | 23.5kg                                                                                                    |
|                   | Speed:                       | Ports #1-64: 10/25/40/50/100/200/400GbE<br>Port #65-66: 1/10/25GbE                                              |
|                   | Connector cage:              | Ports #1-64: QSFP56-DD<br>Port #65-66: SFP28                                                                    |
| Environment<br>al | Temperature:                 | Operational: 0° to 40°C<br>Non-Operational: -40° to 70°C                                                        |
|                   | Humidity:                    | Operational: 10% - 85% non-condensing<br>Non-Operational: 10% - 90% non-condensing                              |
|                   | Altitude:                    | 3050m                                                                                                    |
| Regulatory        | Safety/ EMC:                 | CB, cTUVus, CE, CU, S_Mark, FCC, VCCI, ICES, RCM, BSMI, KCC, CCC                                                |
|                   | RoHS:                        | RoHS compliant                                                                                                  |
| Power             | Input Voltage:               | 1x/2x,<br>High Line, Rated Vac 220V-240V<br>Vac Minimum 208 Vac Maximum 264<br>AC current rating 16A<br>50/60Hz |
|                   | Global Power<br>Consumption: | Typical power with passive cables (ATIS): TBD                                                                   |
| Main              | CPU:                         | Intel x86 Xeon, Hexa-core Coffee Lake E-2276ME w/ secured-boot                                                  |
| Devices           | PCIe:                        | Gen3 x4                                                                                                    |
|                   | Switch:                      | NVIDIA Spectrum®-4                                                                                              |
|                   | Memory:                      | 32GB RAM DDR4, 160GB SSD                                                                                        |
| Throughput        |                              | 25.6Tbps                                                                                                    |

#### **SN5600 Specifications**

| Feature    |           | Value                                                             |
|------------|-----------|-------------------------------------------------------------------|
| Mechanical | Size:     | 3.39" x 17.2" x 28.3"<br>86.2mm (H) x 438mm (W) x 720mm (D)       |
|            | Mounting: | 19" rack mount                                                    |
|            | Weight:   | 23.5kg                                                            |
|            | Speed:    | Ports #1-64: 10/25/40/50/100/200/400/800G<br>Port #65: 1G/10G/25G |

| Feature           |                              | Value                                                                                                    |
|-------------------|------------------------------|----------------------------------------------------------------------------------------------------|
|                   | Connector cage:              | Ports #1-64: OSFP<br>Port #65: SFP28                                                                            |
| Environment<br>al | Temperature:                 | Operational: 0° to 35°C<br>Non-Operational: -40° to 70°C                                                        |
|                   | Humidity:                    | Operational: 10% - 85% non-condensing<br>Non-Operational: 10% - 90% non-condensing                              |
|                   | Altitude:                    | 3050m                                                                                                    |
| Regulatory        | Safety/ EMC:                 | CB, cTUVus, CE, CU, S_Mark, FCC, VCCI, ICES, RCM, BSMI, KCC, CCC                                                |
|                   | RoHS:                        | RoHS compliant                                                                                                  |
| Power             | Input Voltage:               | 1x/2x,<br>High Line, Rated Vac 220V-240V<br>Vac Minimum 208 Vac Maximum 264<br>AC current rating 16A<br>50/60Hz |
|                   | Global Power<br>Consumption: | Typical power with passive cables (ATIS): 940W                                                                  |
| Main              | CPU:                         | Intel x86 Xeon, Hexa-core Coffee Lake E-2276ME w/ secured-boot                                                  |
| Devices           | PCle:                        | Gen3 x4                                                                                                    |
|                   | Switch:                      | NVIDIA Spectrum®-4                                                                                              |
|                   | Memory:                      | 32GB RAM DDR4, 160GB SSD                                                                                        |
| Throughput        |                              | 51.2Tb/s                                                                                                    |

#### Appendixes

(i) This document is preliminary and subject to change.

The document contains the following appendixes:

- Accessory and Replacement Parts
- Thermal Threshold Definitions
- Interface Specifications
- Disassembly and Disposal

#### **Accessory and Replacement Parts**

(i) This document is preliminary and subject to change.

| Part Type                | Part Number            | Description                                                                            | Supported<br>Systems |
|--------------------------|------------------------|----------------------------------------------------------------------------------------|----------------------|
| Rack Installation<br>Kit | 930-9SKIT-00L0<br>-00A | NVIDIA Tool-Less Rail-Kit for 64x400G and 64x800G Switch                               | SN5400, SN5600       |
| Fan Modules              | 930-9SFAN-00R<br>M-00A | NVIDIA FAN Unit, C2P Airflow, for 64x400G and 64x800G switch                           | SN5400, SN5600       |
| Power Supplies           | 930-9SPSU-00R<br>A-00B | NVIDIA Power-Supply Unit, 3KW AC, C2P Airflow, for 64x800G switch, Power cord included | SN5400, SN5600       |
| Cables and<br>Harnesses  | HAR000631              | RS232 Cable - DB9 to RJ45 2M harness 2M for SX67X0 and SB78X0                          | SN5400, SN5600       |
|                          | ACC000734              | Power Cord Black 250V. 16A 2000MM C19 to C20                                           | SN5400, SN5600       |

Ordering Part Numbers for Replacement Parts

#### **Thermal Threshold Definitions**

Three thermal threshold definitions are measured by the Spectrum®-4 ASICs, and impact the overall switch system operation state as follows:

- Warning 105°C: On managed systems only: When the ASIC device crosses the 100°C threshold, a Warning Threshold message will be issued by the management software, indicating to system administration that the ASIC has crossed the Warning threshold. Note that this temperature threshold does not require nor lead to any action by hardware (such as switch shutdown).
- Critical 120°C: When the ASIC device crosses this temperature, the switch firmware will automatically shut down the device.
- Emergency 130°C: In case the firmware fails to shut down the ASIC device upon crossing its Critical threshold, the device will auto-shutdown upon crossing the Emergency (130°C) threshold.

For thermal threshold definitions in Cumulus Linux, see <u>Configuring SNMP Traps</u> in the Cumulus Networks Help Center.

#### **Interface Specifications**

#### **Small Form Factors Specifications**

NVIDIA switch systems come in a flexible range of form factors - SFP/QSFP, SFP28/QSFP28, SFP56/QSFP56, SFP-DD/QSFP-DD and OSFP.

All form factors specification documents are available on the <u>Storage Networking Industry</u> <u>Association (SNIA) Website</u>.

#### **USB Standard Specifications**

For the specification documents of all available USB types, please refer to the document library in the <u>USB Organization Website</u>.

#### RJ45 to DB9 Harness Pinout

In order to connect a host PC to the Console RJ45 port of the system, a RS232 harness cable (DB9 to RJ45) is supplied.

RJ45 to DB9 Harness Pinout

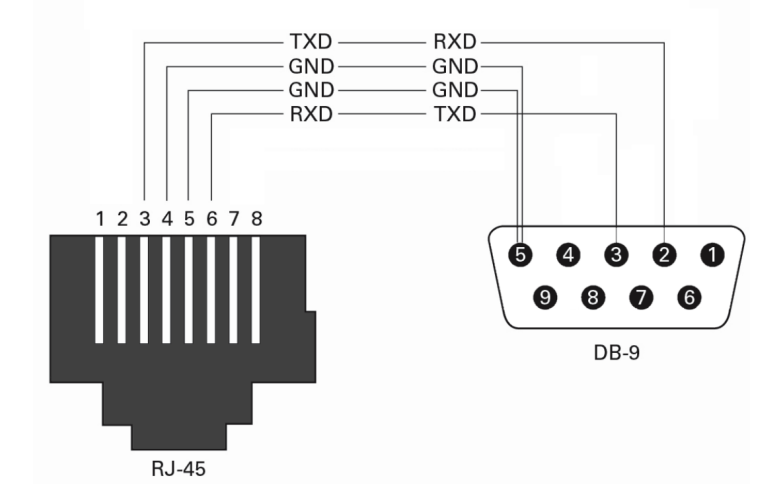

#### Disassembly and Disposal

#### **Disassembly Procedure**

To disassemble the system from the rack:

- 1. Unplug and remove all connectors.
- 2. Unplug all power cords.
- 3. Remove the ground wire.
- 4. Unscrew the center bolts from the side of the system with the bracket.

• Support the weight of the system when you remove the screws so that the system does not fall.

- 5. Slide the system from the rack.
- 6. Remove the rail slides from the rack.
- 7. Remove the caged nuts.

#### Disposal

According to the WEEE Directive 2002/96/EC, all waste electrical and electronic equipment (EEE) should be collected separately and not disposed of with regular household waste. Dispose of this product and all of its parts in a responsible and environmentally friendly way.

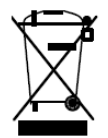

#### Lithium Battery

The product's Real-time Clock includes a Lithium coin battery (CR2032) that contains perchlorate. When replacing the battery, use only a replacement battery that is recommended by the equipment manufacturer.

The battery can explode if not properly used, replaced, or disposed of.

Dispose of the battery according to your local regulations. Do not attempt to recharge the battery, disassemble, puncture, or otherwise damage it.

#### Document Revision History

| Date       | Revisio<br>n | Description   |
|------------|--------------|---------------|
| April 2023 | 1.0          | First release |

Notice

This document is provided for information purposes only and shall not be regarded as a warranty of a certain functionality, condition, or quality of a product. Neither NVIDIA Corporation nor any of its direct or indirect subsidiaries and affiliates (collectively: "NVIDIA") make any representations or warranties, expressed or implied, as to the accuracy or completeness of the information contained in this document and assumes no responsibility for any errors contained herein. NVIDIA shall have no liability for the consequences or use of such information or for any infringement of patents or other rights of third parties that may result from its use. This document is not a commitment to develop, release, or deliver any Material (defined below), code, or functionality.

NVIDIA reserves the right to make corrections, modifications, enhancements, improvements, and any other changes to this document, at any time without notice. Customer should obtain the latest relevant information before placing orders and should verify that such information is current and complete.

NVIDIA products are sold subject to the NVIDIA standard terms and conditions of sale supplied at the time of order acknowledgement, unless otherwise agreed in an individual sales agreement signed by authorized representatives of NVIDIA and customer ("Terms of Sale"). NVIDIA hereby expressly objects to applying any customer general terms and conditions with regards to the purchase of the NVIDIA product referenced in this document. No contractual obligations are formed either directly or indirectly by this document.

NVIDIA products are not designed, authorized, or warranted to be suitable for use in medical, military, aircraft, space, or life support equipment, nor in applications where failure or malfunction of the NVIDIA product can reasonably be expected to result in personal injury, death, or property or environmental damage. NVIDIA accepts no liability for inclusion and/or use of NVIDIA products in such equipment or applications and therefore such inclusion and/or use is at customer's own risk.

NVIDIA makes no representation or warranty that products based on this document will be suitable for any specified use. Testing of all parameters of each product is not necessarily performed by NVIDIA. It is customer's sole responsibility to evaluate and determine the applicability of any information contained in this document, ensure the product is suitable and fit for the application planned by customer, and perform the necessary testing for the application in order to avoid a default of the application or the product. Weaknesses in customer's product designs may affect the quality and reliability of the NVIDIA product and may result in additional or different conditions and/or requirements beyond those contained in this document. NVIDIA accepts no liability related to any default, damage, costs, or problem which may be based on or attributable to: (i) the use of the NVIDIA product in any manner that is contrary to this document or (ii) customer product designs.

No license, either expressed or implied, is granted under any NVIDIA patent right, copyright, or other NVIDIA intellectual property right under this document. Information published by NVIDIA regarding third-party products or services does not constitute a license from NVIDIA to use such products or services or a warranty or endorsement thereof. Use of such information may require a license from a third party under the patents or other intellectual property rights of the third party, or a license from NVIDIA under the patents or other intellectual property rights.

Reproduction of information in this document is permissible only if approved in advance by NVIDIA in writing, reproduced without alteration and in full compliance with all applicable export laws and regulations, and accompanied by all associated conditions, limitations, and notices.

THIS DOCUMENT AND ALL NVIDIA DESIGN SPECIFICATIONS, REFERENCE BOARDS, FILES, DRAWINGS, DIAGNOSTICS, LISTS, AND OTHER DOCUMENTS (TOGETHER AND SEPARATELY, "MATERIALS") ARE BEING PROVIDED "AS IS." NVIDIA MAKES NO WARRANTIES, EXPRESSED, IMPLIED, STATUTORY, OR OTHERWISE WITH RESPECT TO THE MATERIALS, AND EXPRESSLY DISCLAIMS ALL IMPLIED WARRANTIES OF NONINFRINGEMENT, MERCHANTABILITY, AND FITNESS FOR A PARTICULAR PURPOSE. TO THE EXTENT NOT PROHIBITED BY LAW, IN NO EVENT WILL NVIDIA BE LIABLE FOR ANY DAMAGES, INCLUDING WITHOUT LIMITATION ANY DIRECT, INDIRECT, SPECIAL, INCIDENTAL, PUNITIVE, OR CONSEQUENTIAL DAMAGES, HOWEVER CAUSED AND REGARDLESS OF THE THEORY OF LIABILITY, ARISING OUT OF ANY USE OF THIS DOCUMENT, EVEN IF NVIDIA HAS BEEN ADVISED OF THE POSSIBILITY OF SUCH DAMAGES. Notwithstanding any damages that customer might incur for any reason whatsoever, NVIDIA's aggregate and cumulative liability towards customer for the products described herein shall be limited in accordance with the Terms of Sale for the product.

Trademarks

NVIDIA, the NVIDIA logo, and Mellanox are trademarks and/or registered trademarks of NVIDIA Corporation and/ or Mellanox Technologies Ltd. in the U.S. and in other countries. Other company and product names may be trademarks of the respective companies with which they are associated.

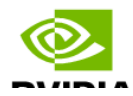

Copyright  $\ensuremath{\mathbb{O}}$  2023 NVIDIA Corporation & affiliates. All Rights Reserved.

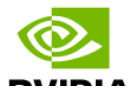